## MALAYSIAN GREATER RESEARCH NETWORK SYSTEM (MyGRANTS)

## **USER MANUAL**

# Application

## Grants:

| FRGS | RAGS |
|------|------|
| ERGS |      |
| PRGS |      |

## **Revision History**

| Revision | Date                                   | Comment                                            |
|----------|----------------------------------------|----------------------------------------------------|
| 1.0      | 15''' January 2013                     | 1 <sup>st</sup> Edition                            |
| 1.1      | 18 <sup>111</sup> January 2013         | Update on Other Researchers                        |
| 1.2      | 22 <sup>111</sup> January 2013         | Account Registration and Miscellaneous updates.    |
| 1.3      | 17 <sup><sup>11</sup> April 2013</sup> | Updated Screenshot, Cover Page                     |
| 1.31     | 27 <sup>m</sup> May 2013               | Added Profile, Invitation and Resubmission section |
| 1.4      | 22 <sup>nd</sup> July 2013             | Profile, Images to Details Planning, Resubmission  |
|          |                                        | Feedback/Comments                                  |

## **Table of Contents**

| Re۱ | /isior                                      | n History                                 | i  |
|-----|---------------------------------------------|-------------------------------------------|----|
| Tab | le of                                       | f Contents                                | ii |
| 1.  | Intr                                        | roduction                                 | 1  |
| 1   | .1.                                         | Single-disciplinary Grant                 | 1  |
| 2.  | Re                                          | egistering your account                   | 1  |
| 3.  | Log                                         | gin into MyGRANTS                         | 3  |
| З   | 5.1.                                        | Requesting New Password                   | 3  |
| 4.  | My                                          | GRANTS Homepage                           | 4  |
| 4   | .1.                                         | Updating Your Profile                     | 5  |
| 1   |                                             | Account                                   | 7  |
| 2   |                                             | Personal Info                             | 8  |
| 3   | 5.                                          | Project                                   | 9  |
| 4   |                                             | Publication                               | 10 |
| 5   | i.                                          | Intellectual Property (IP)                | 11 |
| 6   | 5.                                          | Supervision                               | 12 |
| 7   |                                             | Teaching                                  | 14 |
| 8   | 5.                                          | Consultation                              | 15 |
| 9   | ).                                          | Community Service                         | 16 |
| Nev | v Pro                                       | oject Application                         | 17 |
| Pro | ject                                        | Details                                   | 17 |
| 1   | 0.                                          | Application Details                       | 18 |
| 1   | 1.                                          | Project Leader                            | 19 |
| 1   | 2.                                          | Research Information                      | 19 |
|     | Re                                          | esearch Area                              | 20 |
|     | Loc                                         | cation of the Research                    | 21 |
|     | Du                                          | Iration of Research                       | 21 |
|     | Oth                                         | her Researchers                           | 22 |
|     | Foreign/Government/Industry Co-researcher24 |                                           |    |
|     | Register Foreign Researcher                 |                                           |    |
|     | F                                           | Register Industry/Government Partner      | 26 |
|     | Pre                                         | evious or Ongoing Research                | 27 |
|     | Pu                                          | Iblications                               | 27 |
|     | Ex                                          | ecutive Summary                           | 28 |
|     | De                                          | etail Planning                            |    |
|     | Ir                                          | ncluding Figure/Images in Detail Planning | 29 |

| L            | Jploading Pictures         | 29 |  |
|--------------|----------------------------|----|--|
| N            | 1ethodology                | 31 |  |
| 13.          | Equipment and Material     | 34 |  |
| 14.          | Budget                     | 35 |  |
| 15.          | Declaration                | 36 |  |
| 16.          | Appendix                   | 37 |  |
| 17.          | Form Submission            |    |  |
| Managir      | Managing Your Application  |    |  |
| 18.          | Completed Application      | 40 |  |
| 19.          | Resubmission               | 41 |  |
| Sul          | Submitting Your Revision43 |    |  |
| 20.          | Submitted Application      | 44 |  |
| Invitation45 |                            |    |  |
| List of F    | List of Figures            |    |  |

## **1. Introduction**

The purpose of this manual is to help user on how to apply a single-disciplinary grant.

## 1.1.Single-disciplinary Grant

A Single-Disciplinary Grant involved only in one (1) area of research.

## 2. Registering your account

In order to create and view application, you need to create your own account. Creating an account is simple and described in the steps below:

- i. Go to mygrants.gov.my
- ii. On the page, click on Sign Up Now

| My                            | BRANTS                                                                                                    | 🙆 КРТ 🛞                           |
|-------------------------------|----------------------------------------------------------------------------------------------------|-----------------------------------|
| Student<br>MyGRAI<br>and info | s, professors, researchers and even professionals use<br>NTS to seek research grant opportunity, exchange ideas<br>rmation | User Login                        |
| <b>~</b> ()                   | Stay informed about research grant application and status                                                                  | User Name :                       |
| <b>N</b>                      | Control your research identity within your team                                                                            | User Role :                       |
| <b>8</b>                      | Communicate and exchange knowledge you need to achieve your goal                                                           | Forgot your password? Login Clear |
|                               | 1. <u>Sign Up Now?</u><br>RMC verification is required to approve the registration                                         | Need help?                        |

Figure 1: MyGRANTS Homepage

iii. Fill in the fields, Username, Full Name and your desired password. After filling in the required information, click on **Next** to proceed further.

|                                                                             | ar Researcher Registrat                                   | ion                                                                |  |
|-----------------------------------------------------------------------------|-----------------------------------------------------------|--------------------------------------------------------------------|--|
| Student, professors, researchers and even professionals use Account Info    |                                                           |                                                                    |  |
| MyGRANTS to seek research grant opportunity, exchange ideas and information |                                                           | User Name*                                                         |  |
| <b>~</b> ()                                                                 | Stay informed about research grant application and status | Full Name*<br>(as per IC/Passport.<br>Preferable in title<br>case) |  |
| ***                                                                         | Control your research identity within your team           | Password*                                                          |  |
| <del>89</del> 8                                                             | Communicate and exchange knowledge you need to achieve    | Confirm Password*                                                  |  |
|                                                                             | your goal                                                 | Login here Next                                                    |  |

Figure 2: Setting up your account

iv. At this point, you will need to enter all the information required (\*) in this form. When you are done just click on **Register** to complete the registration.

| Personal Information                                                                                                 |                 |
|----------------------------------------------------------------------------------------------------|-----------------|
| IC/Passport No.*<br>(e.g. 123456789012 or A123456)                                                                   |                 |
| Nationality*                                                                                                    |                 |
| Gender*                                                                                                    | C Male C Female |
| Staff ID                                                                                                    |                 |
| Position/Category*<br>(Please select Assoc. Prof./Sen.<br>Lect. if position is in between<br>Lecturer and Professor) |                 |
| Grade                                                                                                    |                 |
| University*                                                                                                    |                 |

Figure 3: Part of Registration Form

- v. Your registration form is now forwarded to your university's research office (RMC). In order to login into your account, RMC will need to review and approve your account. **Please contact the RMC at this stage.**
- vi. After approval, you can login into your Researcher account.

## 3. Login into MyGRANTS

Please open your browser (preferable IE, Chrome or Safari), enter the URL:

#### mygrants.gov.my

| Mygrants                     |                                                                                                    | бкрт 🛞                            |
|------------------------------|----------------------------------------------------------------------------------------------------|-----------------------------------|
| Student<br>MyGRA<br>and info | ts, professors, researchers and even professionals use<br>NTS to seek research grant opportunity, exchange ideas<br>ormation | User Login                        |
| <b>بر</b> و                  | Stay informed about research grant application and status                                                                    | User Name :                       |
| ***                          | Control your research identity within your team                                                                              | User Role :                       |
| <b>8</b> 3                   | Communicate and exchange knowledge you need to achieve your goal                                                             | Forgot your password? Login Clear |
|                              | Sign Up Now?<br>RMC verification is required to approve the registration                                                     | Need help?                        |

#### Figure 4: MyGRANTS Login Page

At login page, enter your username and password, then press the **TAB** button. Your default Role will be displayed and Login button will be enabled. Press the **ENTER** button or click on the **Login** button to login.

#### **3.1. Requesting New Password**

If you are not able to log in, most probably the reasons are:

- i. Incorrect username
- ii. Incorrect password

\*\***NOTE:** User Role option and Login button are disabled if you do not provide the correct login information.

If you have forgotten your password, simply click on the '*Forgot your password*?' to request a new password. You will need to key in your username in order to reset your account's password again.

However, in the case you have forgotten both username and password please retrieve your username first from your university's research office.

## 4. MyGRANTS Homepage

| MUGRANTS                   |                                      | i 🏠 💐 🖷                      | 🚺 🍝 крт 🏟                                                     |
|----------------------------|--------------------------------------|------------------------------|---------------------------------------------------------------|
| Demo Researcher 7          |                                      | Suggested Researcher List V. | Announcement vi.                                              |
| Al-Madinah International   | Add Files                            |                              | Test Announcement [Posted on 2<br>weeks ago Wednesday 17 Jul] |
| University                 | Po                                   | st                           | Test Announcement TEST                                        |
| Application                | Currently there is no discussion iv. |                              |                                                               |
| New Application            |                                      |                              | FRGS 2013-2 [Last updated on 2                                |
| My Application 1<br>Search |                                      |                              | weeks ago<br>Tuesday 16 Juli                                  |
| Sevaluation                |                                      |                              | Dear respected                                                |
| My Evaluation              |                                      |                              | Researchers, We<br>would like to                              |
| Monitoring 1               |                                      |                              | announce that                                                 |
| Invitation                 |                                      |                              | Scheme (FRGS) 2013 application is                             |
| Eind Researcher            |                                      |                              | now open and using new More                                   |
| View Connections           |                                      |                              |                                                               |
| Add Group                  |                                      |                              |                                                               |
| All                        |                                      |                              |                                                               |
| Croup Discussion           |                                      |                              |                                                               |
| Cocal System Setup         |                                      |                              |                                                               |
| чо нер                     |                                      |                              |                                                               |
|                            |                                      |                              |                                                               |

#### Figure 5: MyGRANTS Homepage

Your homepage has quite of useful and informative links that you can access to. The following describes the page:

i. Quick Links

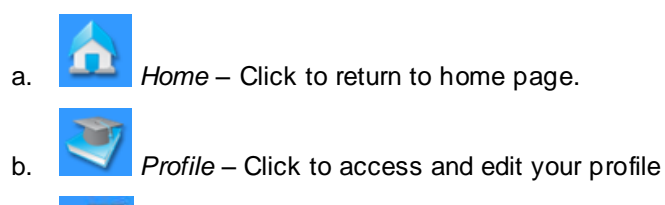

- c. Log Out Click to log out from your account
- ii. Account Information Full name, role and university
- iii. Left Panel Menu
  - a. Application
    - i. New Application To create a new grant application, click here.
    - ii. *My Application* Application in draft, pre submitted, submitted or resubmission can be accessed here.
    - iii. Search Search previously approved project application.
  - b. Evaluation
    - i. My Evaluation List of Pending and History of Evaluation
  - c. **Monitoring** Your ongoing approved projects and progress report
  - d. **Invitation** All invitation sent by other researchers, research office or ministry can be accessed here.
  - e. Connection

- i. Find Researcher Find researcher registered in MyGRANTS
- ii. View Connections View all your connections between you and other researchers
- iii. Add Group Create new group for discussion
- iv. All View all conversation in discussion group
- f. Group Discussion Discussion regarding ongoing project can be accessed here
- g. Local System Setup
  - i. User Preference Manage your social profile
- h. Help Links to User Manual
- iv. Discussion Panel All Discussion can be found here.
- v. Suggested Researcher List The system will suggest you other researchers based on your profile information and your current connection.
- vi. Announcement Announcement made by your university's research office or the ministry will appear here.

## 4.1. Updating Your Profile

Before you start creating a new grant application, it is necessary to update your own profile first. The reason is **your profile will be reflected back in any application** that you have created.

To access your profile simply click on the middle icon (mortarboard and book) on the top right of the page.

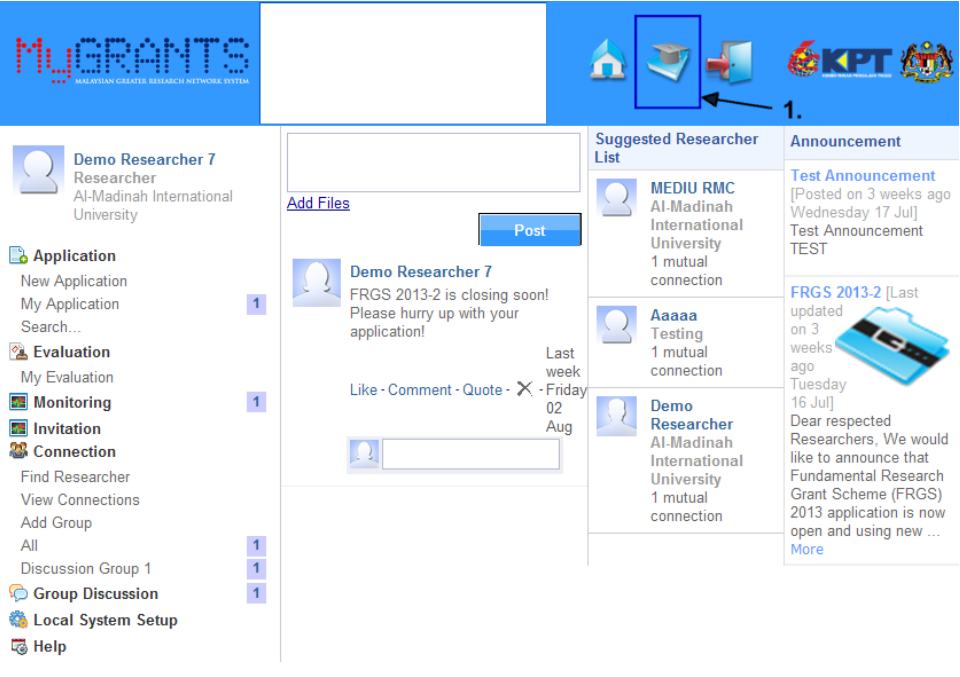

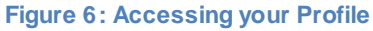

Your profile should appear such as in the Figure below. Each section is divided into tab. You can manage you profile on this page.

|                       | I Profile                                                                  |
|-----------------------|----------------------------------------------------------------------------|
| Account Personal Info | Project Publication IP Supervision Teaching Consultation Community Service |
| Account               |                                                                            |
| ID                    | 21102                                                                      |
| User Name             | demouser1                                                                  |
| Image                 | $\mathcal{R}$                                                              |
| Full Name !           | Demo Researcher                                                            |
| Password              | ******                                                                     |
|                       | Edit                                                                       |

Figure 7: Profile Overview

To edit your account and personal information, click on **Edit** to change the details you have entered before.

The profile is divided into few section represented by tabs. Hereby is the tab available in your Profile:

| Tab Name          | Description                                                       |
|-------------------|-------------------------------------------------------------------|
| Account           | Your username, display picture, full name and password management |
| Personal Info     | Personal Information                                              |
| Project           | Past or Ongoing Project Records                                   |
| Publication       | Publication                                                       |
| IP                | Intellectual Property                                             |
| Supervision       | Supervision Experience                                            |
| Teaching          | Teaching Experience                                               |
| Consultation      | Consultation Experience                                           |
| Community Service | Community Service                                                 |
|                   | Table 1: Tab Description                                          |

#### **IMPORTANT!**

- Make sure you have updated your **personal info**, **projects and publications** first before creating an application. This information is vital during evaluation later on and affects your chance of success.
- After you have updated your profile, your research office (RMC) will need to verify the amendments made (*Only Personal Info*). Please contact your university's RMC to approve the changes.
- Without RMC verification, you cannot submit any application at all!

## 1. Account

| Account                                                         |                                                                                                    |
|-----------------------------------------------------------------|----------------------------------------------------------------------------------------------------|
| ID                                                              | 21697                                                                                                    |
| User Name*                                                      | demouser7 i.                                                                                                    |
| Image                                                           | Browse Clear ii.                                                                                                    |
| Full Name*<br>(as per IC/Passport.<br>Preferable in title case) | Demo Researcher 7                                                                                                    |
| Password                                                        | Current     Image: Current in the second second secon |
|                                                                 | Save Cancel                                                                                                    |

#### Figure 8: Account Tab

In your Account tab, you will be able to manage your account information accordingly.

- i. Username Your account's username
- ii. **Profile picture** Click on **Browse**... to upload your picture. We recommend that you upload passport-sized picture and format allowed is \*.jpg, \*.png or \*.gif
- iii. Full Name This is the name will be used throughout the system especially for Researcher Selection.
- iv. Password You can change your current password here.

#### 2. Personal Info

The Personal Info contains your personal and brief academic information. Some important note:

- The information marked with <sup>1</sup> is required information and need to be verified by the RMC.
- Faculty/Centre and Unit Should your faculty or unit is not listed in the drop down menu, click on the link Add New Faculty/Centre and Add New Unit.

| University*    | Al-Madinah International University                    |
|----------------|--------------------------------------------------------|
| Branch         | Selangor 💌                                             |
| Faculty/Centre | © Faculty © Centre<br>Faculty of Information Techology |
| Unit !         | Encryption Unit                                        |

Figure 9: Faculty and Unit

- Phone Number Please do not include any symbols (such as -, /, \, #) in the telephone number.
   The system only accepts numerical value.
- Academic Start Date This is the date when you start become an academician.
- Date of First Appointment with this University Date when you are first appointed at your current university.

| Handphone No.                                   |            |           | iii. |
|-------------------------------------------------|------------|-----------|------|
| Office Telephone No.                            | 0123456789 | Ext.      | —    |
| Academic Start Date* 🚦                          | 09/07/99   | ∎× iv.    |      |
| Date of first appointment with this University* | 11/07/2005 | <b>v.</b> |      |

Figure 10: Phone and Academic Dates

• **Research Cluster** – Click on to select your related cluster and sub cluster. It is possible to select more than 1 cluster combination for this section. You are advised to key in your expertise.

| vi.               |                                             |                         | vii.      |
|-------------------|---------------------------------------------|-------------------------|-----------|
|                   | Main Research Cluster                       | Sub Research<br>Cluster | Expertise |
| Research Cluster* | Information and Communication<br>Technology | Computer<br>Networking  |           |
|                   | Information and Communication<br>Technology | Information<br>Security |           |
|                   | Information and Communication<br>Technology | Multimedia              |           |

Figure 11: Research Cluster

## 3. Project

In this section you will be able to enter the information of your current and past projects. To add a new project entry, click on **Add Project.** Some important notes:

|                                                         |            | i.         | Add Project                                 |                         |                |      |        |  |  |
|---------------------------------------------------------|------------|------------|---------------------------------------------|-------------------------|----------------|------|--------|--|--|
| Project Records                                         |            |            |                                             |                         |                |      |        |  |  |
|                                                         |            |            | Research Cluster                            |                         |                |      |        |  |  |
| Title                                                   | Start Date | End Date   | Main Research Cluster                       | Sub Research<br>Cluster | Status         |      |        |  |  |
| Another Copy of This is a sample monitoring application | 01/10/2013 | 30/09/2016 | Information and<br>Communication Technology | Information<br>Security | In<br>progress | Edit | Delete |  |  |
| Project 1                                               | 15/07/2011 | 15/07/2012 | Information and<br>Communication Technology | Multimedia              | Complete       | Edit | Delete |  |  |
| Project 2                                               | 10/07/2011 | 15/01/2013 | Information and<br>Communication Technology | Computer<br>Science     | Complete       | Edit | Delete |  |  |

#### Figure 12: Project List

• Each project entry only requires the *title, start date and actual/expected end date* of the project (marked with red asterisk \*). Other information is purely optional.

| Project                    |     |
|----------------------------|-----|
| Title*                     | A V |
| Keyword                    | _   |
| Start Date*                | X   |
| Actual/ Expected End Date* |     |

#### Figure 13: Compulsory Project's Information

 Should any foreign/government/industry collaborator is not listed in the database, click on Register Foreign Researcher or Register Government/Industry Partner to register their information in the system. Refer to <u>Registering Others Researcher</u> for more information.

| Research Cluster |                                                                  |
|------------------|------------------------------------------------------------------|
| Role             | Project Leader 💌                                                 |
| Project Leader   | <br>Demo Researcher 7                                            |
| Member           | Register Foreign Researcher Register Government/Industry Partner |
| Grant            | iii.                                                             |
| Attachment       | Upload                                                           |

Figure 14: Non-local Researcher and Grant Type

• If the project is associated to any grant, please enter the grant information by clicking . You can create new entry if the drop down menu does not list the organization/source of the grant.

| Grant  |                                           |           |
|--------|-------------------------------------------|-----------|
| Туре   | Government - i.                           | ii.       |
| Source | Agensi Nuklear Malaysia<br>Add New Source |           |
| Name   | Add New Name                              |           |
|        |                                           | OK Cancel |

#### Figure 15: Source of Grant

- Attachment Please do not upload any copyrighted/confidential documents into your profile.
- Research Organization The organization where the project is executed.

#### 4. Publication

In this section you will be able to enter the information of your current and past projects. To add a new project entry, click on **Add Publication.** Some important notes:

|                     | i.                          | Add Pub | lication |            |     |      |        |
|---------------------|-----------------------------|---------|----------|------------|-----|------|--------|
| Publication Records |                             |         |          |            |     |      |        |
| Title               | Name of Journal/Publication |         | Year     | Attachment | DOI |      |        |
| Publication 2       | Publication 2               |         | 2011     |            |     | Edit | Delete |
| Publication 1       | Publication 1               |         | 2010     |            |     | Edit | Delete |

#### Figure 16: Publication List

• Each publication entry only requires the *title, name and year published* of the journal/publication (marked with red asterisk \*). Other information is purely optional.

| Publication                     |                                                                  |
|---------------------------------|------------------------------------------------------------------|
| Title*                          |                                                                  |
| Name of<br>Journal/Publication* |                                                                  |
| Role                            | Author                                                           |
| Author                          | <br>Demo Researcher 7                                            |
| Co-Authors                      | Register Foreign Researcher Register Government/Industry Partner |
| Year*                           |                                                                  |
| Attachment                      | Upload                                                           |

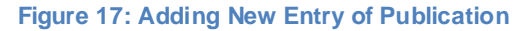

- Attachment Please do not upload any copyrighted/confidential documents into your profile.
- Should any foreign/government/industry author/co-author is not listed, click on Register Foreign Researcher or Register Government/Industry Partner to register their information in the system. Refer to <u>Registering Others Researcher</u> for more information.

## 5. Intellectual Property (IP)

In this section you will be able to enter the information of your intellectual property. To add a new IP entry, click on **Add Intellectual Property.** Some important notes:

|                               | i. [                     | Add Intellectual Prop | perty      |      |        |  |
|-------------------------------|--------------------------|-----------------------|------------|------|--------|--|
| Intellectual Property Records |                          |                       |            |      |        |  |
| Patent No.                    | Туре                     |                       | Issue Date |      |        |  |
| ABC123                        | Geographical Indications |                       | 03/01/2011 | Edit | Delete |  |
| DEF456                        | Copyright                |                       | 07/04/2010 | Edit | Delete |  |

Figure 18: Intellectual Property Records

Each IP entry only requires the *patent number, type and date of issued* (marked with red asterisk
 \*). Other information is purely optional.

| Intellectual Property |                               |           |     |      |            |
|-----------------------|-------------------------------|-----------|-----|------|------------|
| Patent No.*           |                               | -         |     |      |            |
| Type*                 |                               | •         | ii. |      |            |
| Issue Date*           |                               | X         |     |      |            |
| Description           |                               |           |     |      | ×          |
| Inventor              | <br>Name<br>Demo Researcher 7 | Equity (% | 6)  | iii. |            |
| Attachment            | Upload                        |           |     |      |            |
|                       |                               |           |     |      | Add Cancel |

#### Figure 19: Adding New Entry of IP

- Inventor Click on to add in inventors' name to the IP entry. Should you cannot find any names, most probably the person does not register in MyGRANTS yet. In this case, you can just leave their name out.
- Attachment Please do not upload any copyrighted/confidential documents into your profile.

## 6. Supervision

In this section you will be able to enter the information of your supervision experience. To add a new Supervision entry, click on **Add Supervision.** Some important notes:

|                                   |          |                                          | i                    | Add Supervision                          |                     |      |        |
|-----------------------------------|----------|------------------------------------------|----------------------|------------------------------------------|---------------------|------|--------|
| Supervision Re                    | cords    |                                          |                      |                                          |                     |      |        |
| Name Louis Title Status           |          | Status                                   | Research Cluster     |                                          |                     |      |        |
| Name Level little                 | Status   | Main Research Cluster                    | Sub Research Cluster |                                          |                     |      |        |
| Jana Ob Jana                      | PhD      | PhD for MyCDANTS                         | Complete             | Information and Communication Technology | Computer Networking | Edit | Delete |
| Jang On Jang PhD PhD for MyGRANTS | Complete | Information and Communication Technology | Information Security | Luit                                     | Delete              |      |        |

Figure 20: Supervision Records

• Each IP entry only requires the *student's name, level, title and research cluster* (marked with red asterisk \*). Other information is purely optional.

| Subject           |                                      |
|-------------------|--------------------------------------|
| Name (Student)*   | Register Student for your University |
| Level*            |                                      |
| Title*            |                                      |
| Keywords          |                                      |
| Status            | Complete                             |
| Research Cluster* |                                      |
|                   | Add Cancel                           |

#### Figure 21: Adding New Entry of Supervision

• In order to add student's name, click on and then search their name in the database. Should their name are **not listed**, click on Register Student for your University to register your student in the system.

| Filter by:  |         |              |                 |        |            |        |       |
|-------------|---------|--------------|-----------------|--------|------------|--------|-------|
| ID          |         |              |                 |        |            |        |       |
| Full Name   |         |              |                 |        |            |        |       |
| Add Student | iii iii |              |                 |        | l          | Search | Clear |
|             |         | Please click | k on the column | header | to sort.   |        |       |
|             | Studen  | t List       |                 |        |            |        |       |
|             | 1 recor | d            |                 |        |            |        |       |
|             | ĪD      | Student ID   | Full Name       |        |            |        |       |
|             | 21688   | MU1234       | Jang Oh Jang    | Edit   | Deactivate |        |       |
|             | 1 recor | d            |                 |        |            |        |       |

Figure 22: Adding a New Student Information

Click on Add Student to register new student information. Each student entry requires the student's ID, nationality and full name (marked with red asterisk \*). Other information is purely optional. You are only allowed to register student under your current university only.

| Student                                                      |                                     |
|--------------------------------------------------------------|-------------------------------------|
| Student ID*                                                  |                                     |
| Nationality*                                                 |                                     |
| Full Name*<br>(as per IC/Passport. Preferable in title case) |                                     |
| Gender                                                       | O Male O Female <b>iv.</b>          |
| Organization*                                                | Al-Madinah International University |
| Faculty/Centre                                               |                                     |
| Course                                                       |                                     |
| Level                                                        | •                                   |
| Enroll Date<br>(Year/Month)                                  |                                     |
| Expected Study End Date<br>(Year/Month)                      |                                     |
|                                                              | Add Cancel                          |

Figure 23: Creating New Student Information

• After registering new Student, click again do to add in into your supervision entry.

## 7. Teaching

In this section you will be able to enter the information of your teaching experience. To add a new Teaching entry, click on **Add Subject.** Some important notes:

|                       | i. Add Subje               | ect                       |       |      |        |
|-----------------------|----------------------------|---------------------------|-------|------|--------|
| Subject Records       |                            |                           |       |      |        |
| Namo                  | Research Cluster           |                           |       |      |        |
| name                  | Main Research Cluster      | Sub Research Cluster      | Level |      |        |
| Analog Communications | Technology and Engineering | Electrical and Electronic | Bsc.  | Edit | Delete |

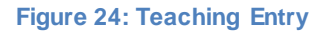

• Each Teaching entry only requires the *subject's name* (marked with red asterisk \*). Other information is purely optional.

| Subject          |                 |     |
|------------------|-----------------|-----|
| Name*            | Add New Subject | •   |
| Research Cluster |                 |     |
| Level            | BSC. I MSC.     |     |
|                  | Add Can         | cel |

Figure 25: Adding New Teaching Entry

• Select the name of subject from the drop down menu. If your subject is not listed, you can add in new subject by clicking Add New Subject.

## 8. Consultation

In this section you will be able to enter the information about your consultation experience. To add a new Consultation entry, click on **Add Consultation.** Some important notes:

|                                 | i.         | Add Consu  | Itation      |      |                   |      |        |
|---------------------------------|------------|------------|--------------|------|-------------------|------|--------|
| Consultation Records            |            |            |              |      |                   |      |        |
| Description                     | Start Date | End Date   | Organization | Role | Project Size (RM) |      |        |
| Consultation on MyGRANTS Manual | 24/07/2011 | 24/11/2011 |              |      | 100000            | Edit | Delete |

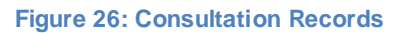

• Each Teaching entry only requires the *description and start date* (marked with red asterisk \*). Other information is purely optional.

| Consultation |                                 |
|--------------|---------------------------------|
| Desciption*  | Consultation on MyGRANTS Manual |
| Start Date*  | 24/07/2011                      |
| End Date     | 24/11/2011 IIX                  |
| Organization |                                 |
| Role         |                                 |
| Project Size | RM 100000                       |
|              | Save Cancel                     |

Figure 27: Adding New Consultation Entry

## 9. Community Service

In this section you will be able to enter the information about your community service experience. To add a new Community Service entry, click on **Add Community Service**. Some important notes:

| i. 📃                                            | Add Communi | ity Service |              |                 |      |        |  |
|-------------------------------------------------|-------------|-------------|--------------|-----------------|------|--------|--|
| Community Service Records                       |             |             |              |                 |      |        |  |
| Description                                     | Start Date  | End Date    | Organization | Role            |      |        |  |
| Study of MyGRANTS Users' Behaviour and Reaction | 01/01/2013  |             | MyGRANTS     | Head of Project | Edit | Delete |  |

Figure 28: Community Service Records

• Each Community Service entry only requires the *description and start date* (marked with red asterisk \*). Other information is purely optional.

| Community Service |                                                 |
|-------------------|-------------------------------------------------|
| Desciption*       | Study of MyGRANTS Users' Behaviour and Reaction |
| Start Date*       | 01/01/2013                                      |
| End Date          | X                                               |
| Organization      | MyGRANTS                                        |
| Role              | Head of Project                                 |
|                   | Save Cancel                                     |

Figure 29: Adding New Community Service Entry

## **New Project Application**

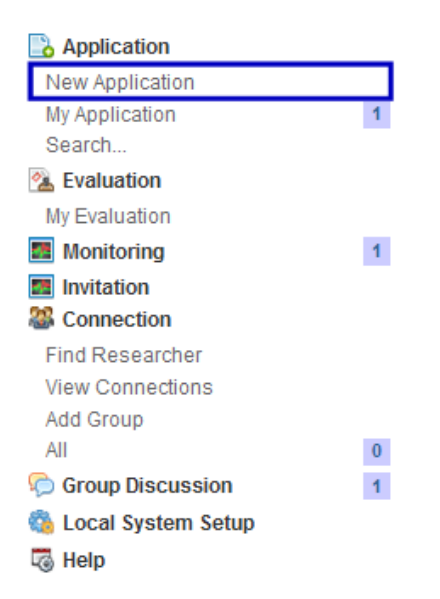

Figure 30: Shortcut Menu (New Application)

Select New Application from the left side shortcut bar.

| Grant: | FRGS 2013-2                              |
|--------|------------------------------------------|
|        | Single-disciplinary ○ Trans-disciplinary |
|        | Proceed                                  |

Figure 31: Disciplinary Selection

On the New Application Screen, select one of the **Grant** batches, and select **Single-disciplinary** as shown in Figure 3. Click **Proceed** to move onto the next step.

## **Project Details**

In this section we will go through step by step on how to insert information regarding the project applied.

At the bottom of each tab, there are 2 buttons available, Save and Save & Proceed

Save

Save the information in the current tab

Save & Proceed

Save the information in the current tab and proceed on the next step

When user click on either button, a message box will appear to indicate that save is successful.

| NOTE: |                                                                                                |
|-------|------------------------------------------------------------------------------------------------|
| i.    | The tab will be highlighted in red if the changes you have made are not saved yet.             |
|       |                                                                                                |
|       | Application Details Project Leader Research Information                                        |
|       | Figure 32: Unsaved Information                                                                 |
|       | rigure 52. Onsaved miorination                                                                 |
| ii.   | Your application will be auto saved every 2 minutes. So no need to worry if you forgot to save |
|       | vour work.                                                                                     |
|       | To access sound application you can adit it again by accessing My Application from the left    |
|       | To access saved application, you can edit it again by accessing My Application from the left   |
|       | panel menu at the Homepage                                                                     |

## **10.** Application Details

| Application Details | Project Leader Resea         | arch Information | n Equipment & Material       | Budget       | Declaration | Appendix | Form Submission |
|---------------------|------------------------------|------------------|------------------------------|--------------|-------------|----------|-----------------|
|                     | A. Application Details       |                  |                              |              |             |          |                 |
|                     | Application ID               |                  | 6921                         |              |             |          |                 |
|                     | Application Type             |                  | Single Disciplinary          |              |             |          |                 |
|                     | A(i). Selected Grant         |                  | FRGS 2013-2                  | •            |             |          |                 |
|                     | A(ii). Title Of Proposed Res | search Project*  | Literature Review For My     | GRANTS Manua | a1          | ×        |                 |
|                     | A(iii). Keyword*             |                  | Sample, Monitoring, Controls |              |             |          |                 |

#### Figure 33: Application Details Tab

On Application Details tab, you are required to fill in only **Title of Proposed Research** and **Keyword** fields. The information provided will be used as reference for other researchers to look up into relevant projects in the future.

**NOTE:** If you have duplicated the proposal from the previous grant application, please change the grant at *A*(*i*). Selected Grant accordingly, as application form may differ from time to time.

## 11. Project Leader

| Application Details | Project Leader  | Research Information            | Equipment & Materi         | al     | Budget        | Declaration           | App    | endix | Form Submission |
|---------------------|-----------------|---------------------------------|----------------------------|--------|---------------|-----------------------|--------|-------|-----------------|
|                     | B. Details of   | Project Leader                  |                            |        |               |                       |        |       |                 |
|                     | B(i). Name      |                                 |                            | Demo   | Researche     | r <u>7</u>            |        |       |                 |
|                     | B(ii). National | lity                            |                            | Malays | sia           |                       |        |       |                 |
|                     | B(iii). IC/Pass | sport No.                       |                            | 80123  | 1109112       |                       |        |       |                 |
|                     | B(iv). Position | 1                               |                            | Profes | sor           |                       |        |       |                 |
|                     | B(v). Universi  | ty                              |                            | Al-Mac | dinah Interna | itional University (N | MEDIU) |       |                 |
|                     | B(vi). Faculty/ | Centre                          |                            | Facult | y of Informat | ion Techology         |        |       |                 |
|                     | B(vii). Unit    |                                 |                            | Encryp | otion Unit    |                       |        |       |                 |
|                     | B(viii). Office | Telephone No.                   |                            | 01234  | 56789         |                       |        |       |                 |
|                     | B(ix). Handph   | ione No.                        |                            |        |               |                       |        |       |                 |
|                     | B(x). E-mail A  | ddress                          |                            | b@bcl  | b.com         |                       |        |       |                 |
|                     | B(xi). Date of  | first appointment with this Uni | iversity (tarikh lantikan) | 11/07/ | 2005          |                       |        |       |                 |
|                     | B(xii). Type of | Service (Permanent/Contract     | )                          | Perma  | anent         |                       |        |       |                 |

#### Figure 34: Project Leader Details

In this tab you would not be able to interact with any information, since all the details are gathered automatically by the system from your profile. Empty column indicates that you have not fill in the

information yet. If you ever need to update your own profile, please click on the profile icon 🗾 on the

| op right bar of the page.                |                      |        |                 |        |                      |          |                 |
|------------------------------------------|----------------------|--------|-----------------|--------|----------------------|----------|-----------------|
| 2. Research Infor                        | mation               |        |                 |        |                      |          |                 |
| Application Details Project Leader       | Research Information | Equipn | nent & Material | Budget | Declaration          | Appendix | Form Submission |
| C. Research Information                  |                      |        |                 |        |                      |          |                 |
| Research Cluster                         |                      |        |                 |        | Sub Research Clus    | ter      |                 |
| Information and Communication Technology |                      |        |                 |        | Information Security | ,        |                 |
| C(ii). Location of Research              |                      |        |                 |        |                      |          |                 |
|                                          |                      |        |                 |        |                      | Add      |                 |
| Location                                 |                      |        | -               |        |                      |          |                 |
| Location 1                               |                      |        | - Edit          |        |                      |          |                 |
| Location 2                               |                      |        | - Edit          |        |                      |          |                 |
| C(iii). Duration of this research        |                      |        |                 |        |                      |          |                 |
| From*                                    | 2013 - / October -   |        |                 |        |                      |          |                 |
| To*                                      | 2016 I September -   |        |                 |        |                      |          |                 |
| Duration                                 | 3 years              |        |                 |        |                      |          |                 |

#### Figure 35: Research Information Tab

Most of information for the proposal contain in Research Information tab. This manual will guide you step by step throughout this application. The details are divided into sections:

- i. <u>Research Area</u>
- ii. Location of Research
- iii. Duration of Research
- iv. Other Researchers
- v. <u>Previous or Ongoing Research</u>
- vi. <u>Publications</u>
- vii. Executive Summary
- viii. Detail Planning

All of them will be explained in the next sub topics.

#### **Research Area**

C(i). Research Cluster\* +

Figure 36: Selecting Research Area (1)

Every research has the own area or department. You are required to select only **one** research area which is corresponding to your research. To do so, just click on \_\_\_\_. A pop up window will appear with list of cluster selection.

|                            | Research Cluster selection                                                                            |         |
|----------------------------|----------------------------------------------------------------------------------------------------|---------|
| Research<br>Cluster        | Information and Communication Techno                                                                  | ology 💌 |
| Sub<br>Research<br>Cluster | Computer Engineering<br>Computer Networking<br>Computer Science<br>Information Security<br>Multimedia | •       |
|                            | 1.                                                                                                    | Select  |
|                            | Selected Research Cluster                                                                             |         |
| Informati                  | on and Communication Technology                                                                       | Remove  |
|                            | Coouritu                                                                                              | Remove  |

Figure 37: Selecting Research Area (2)

You will be presented with a selection window as shown in Figure above. To select your research area, select a Research Area and related Sub Research Area will appear.

Next select a Sub Research Area. Click on **Select** button to confirm the selection. Your selection will be shown in Selected Cluster at the bottom of the window. You can change Research Area again by clicking **Remove** button and choose it again. When you are done with the selection, click on **Submit** button to insert the selection into Research Information tab.

| C(i). Research Cluster* +                |                      |
|------------------------------------------|----------------------|
| Research Cluster                         | Sub Research Cluster |
| Information and Communication Technology | Information Security |

Figure 38: Selected Research Area (3)

Your selection will appear in Research Area section as shown as in the Figure above.

#### Location of the Research

| C(ii). Location of Research |        |
|-----------------------------|--------|
|                             | Add    |
| Location                    | -      |
| Kuala Lumpur                | - Edit |
| Putrajaya                   | - Edit |

Figure 39: Adding Research Location

In order to add your location of research, type in the Location in the text box and click **Add**. Your added location will appear under the text box as shown in Figure above. You can edit the location again by clicking **Edit** button, or remove it by just clicking – button.

#### **Duration of Research**

| C(iii). Duration of this | ζ(iii). Duration of this research |  |  |  |  |  |
|--------------------------|-----------------------------------|--|--|--|--|--|
| From*                    | 2013 🔽 / January 💌                |  |  |  |  |  |
| To*                      | 2014 🔽 / December 💌               |  |  |  |  |  |
| Duration                 | 2 years                           |  |  |  |  |  |

Figure 40: Duration of Research

In this section please select the start and end date of the proposed research. The duration will be automatically calculated by the system. A research's duration should not be less than 1 year and not more than 3 years. An error message will appear if you exceed the duration.

#### **Other Researchers**

 C(iv). Other Researchers
 Register Researcher from Foreign University
 Register Government or Industry Partner

 Researcher Id
 Name
 IC / Passport Number:
 Faculty/ School/ Centre/ Unit
 Academic Qualification/Designation
 Invitation Status

 Figure 41: Other Researcher

You can add other researchers to your projects in this section. Click on + button to add them into your Research Information. A window will pop up for User to select their co-researcher. Enter any information that you want to search and click on **Search**.

| Search by                                                        |                 |
|------------------------------------------------------------------|-----------------|
| © Id                                                             |                 |
| University  Department  Groups  Research Area  Sub Research Area |                 |
|                                                                  | search<br>Clear |

Figure 42: Researcher Selection

There are few criteria such as University, Department, Groups, Research Area and Sub Research Area available for you to filter the search. Once the search has been executed, a list of researcher will appear inside MyGRANTS Researcher as in Figure 14. Click on the **Add** button on the right side of researcher list to include them in the program.

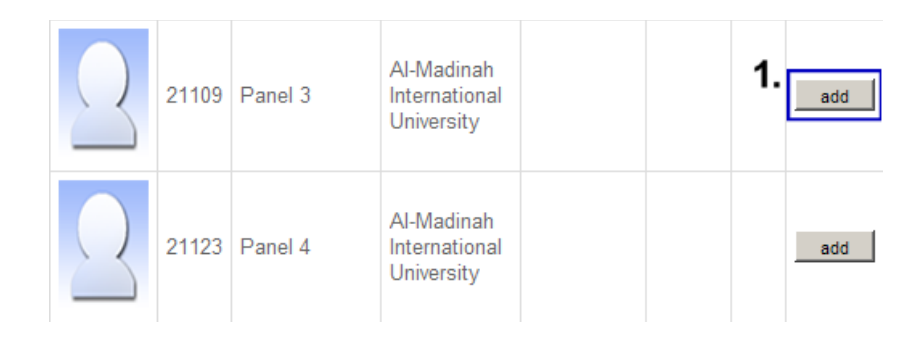

Figure 43: List of Researchers

Selected researcher will be shown at the bottom of the window. You can remove the researcher by just clicking the **Remove** button.

| Se | lected R               | esearch | er                |                                        |                    |        |           |                                                                                                    |        |
|----|------------------------|---------|-------------------|----------------------------------------|--------------------|--------|-----------|----------------------------------------------------------------------------------------------------|--------|
| F  | 'icture                | ID      | Name              | ResearchOrg<br>Name                    | Department<br>Name | Groups | Position  | Cluster                                                                                                    | remove |
|    |                        | 21662   | Demomon1          | Monash<br>University Of<br>Malaysia    |                    |        | Professor | Defence and Security>Aerospace & Maritime, Defence and<br>Security>Cyber Security, Defence and Security>Cyber Security,<br>Defence and Security>Aerospace & Maritime | remove |
|    | $\underline{\bigcirc}$ | 21663   | Demomon2          | Monash<br>University Of<br>Malaysia    |                    |        |           | Defence and Security>Cyber Security, Defence and Security>Defence<br>Management, Defence and Security>Cyber Security, Defence and<br>Security>Defence Management     | remove |
|    | $\underline{\bigcirc}$ | 21714   | Test<br>Foreign 2 | National<br>University of<br>Madgascar |                    |        | Professor |                                                                                                    | remove |

Figure 44: Selected Researcher for the Project in Researcher Selection window

Click **OK** when you are done with the selection. The selection that you have made before will be shown in Research Information tab.

| Researcher Id | Name      | IC / Passport Number: | Faculty/ School/ Centre/ Unit | Academic Qualification/Designation | Invitation Status |   |
|---------------|-----------|-----------------------|-------------------------------|------------------------------------|-------------------|---|
| 10006         | TestUser3 | 1                     | Testing                       | Professor                          | Pending           | - |

#### Figure 45: Selected Researcher in Research Information Tab

The figure above shows Project Member that has been selected for the program. Each of them will receive an invitation to join the program per e-mail. "Invitation Status" column indicates the current status of the invitation. Status is described as:

- Pending Researcher has not accepted the invitation
- Accepted Researcher has already accepted the invitation and joined the program
- Rejected Researcher rejected your request

\*\*NOTE: All Project Members involved must accept the invitation before it can be submitted.

In the event that you need to remove any project's members in your project, just click on – button on the most right column.

## Foreign/Government/Industry Co-researcher

Should you cannot find the name of your foreign/government/industry co-researcher in the Researcher Selection, you will need to register them first. This group of researcher is **not allowed to register using the normal registration** method. Once you invite them to join your project, the system will automatically create an account for them and they will receive a notification email which contains:

- a) Username of the account
- b) Project's leader name and brief information of the project

**\*\*NOTE:** For this type of researcher they **do not need to accept the invitation**, their status will change automatically to Accepted once you save the application.

The following section will explain on how to add this group of researcher into MyGRANTS database.

#### **Register Foreign Researcher**

| C(iv). Other Resea | archers + | Register Researcher from Fo | er from Foreign University Register Government or Industry Partner |                  |                                    |                   |   |
|--------------------|-----------|-----------------------------|--------------------------------------------------------------------|------------------|------------------------------------|-------------------|---|
| Researcher Id      | Name      | IC / Passport Number:       | Faculty/ Scho                                                      | ol/ Centre/ Unit | Academic Qualification/Designation | Invitation Status |   |
| 10006              | TestUser3 | 1                           | Testing                                                            |                  | Professor                          | Pending           | - |

#### Figure 46: Register Foreign Researcher

If you have foreign researchers that you would like them to join the project, you need to register the person into the system. To add a foreign researcher in MyGRANTS, click on **Register Foreign Researcher** next to the + button. A window will appear as shown in the next Figure. System Setup > Foreign Researcher

| Filter by: |                   |   |              |
|------------|-------------------|---|--------------|
| ID         |                   |   |              |
| Full Name  |                   |   |              |
| E-mail     |                   |   |              |
| University |                   |   | •            |
| H-Index    |                   |   |              |
| Add F      | oreign Researcher | 1 | Search Clear |

Please click on the column header to sort.

| Foreigr | Foreign Researcher List                       |                            |                                   |      |  |  |  |
|---------|-----------------------------------------------|----------------------------|-----------------------------------|------|--|--|--|
| 1-50 of | 125 records  < <page: 1="" 3="">&gt; </page:> |                            |                                   |      |  |  |  |
| ID      | Full Name                                     | E-mail                     | CV                                |      |  |  |  |
| 14860   | Prof Dr Mosaraf Hosain                        | mhossainiub@yahoo.com      | MHossain.pdf                      | Edit |  |  |  |
| 14863   | Prof. Dr. Erry Y.T. Adesta                    | eadesta@iium.edu.my        | CV Erry Yulian Triblas Adesta.pdf | Edit |  |  |  |
| 15171   | Arezou Shafaghat                              | arezou.shafaqhat@qmail.com | AREZOU SHAFAGHAT - CV.pdf         | Edit |  |  |  |

Figure 47: Adding Foreign Researcher

#### Click on Add Foreign Researcher to add a new foreign Researcher.

| Foreign                                                      |                 |
|--------------------------------------------------------------|-----------------|
| IC/Passport No.*<br>(e.g. 123456789012 or A123456)           |                 |
| Nationality*                                                 |                 |
| Full Name*<br>(as per IC/Passport. Preferable in title case) |                 |
| Gender                                                       | O Male O Female |
| E-mail Address*                                              |                 |
| Handphone No                                                 |                 |
| Office Telephone No                                          | Ext:            |

Figure 48: Filling in Foreign Researcher's Information

After clicking the button, the panel as shown in Figure above will be displayed. Please provide the details regarding the researcher accordingly. The field *Display Name, Email Address, Organization* and *CV* are **required**. After that, click **Save** when you have filled in the information. Newly created Foreign Researcher will be shown in Foreign Researcher List.

Adding Foreign Researcher to the project is the same as explained in previous topic before, <u>Other</u> <u>Researchers</u>. Select any by choosing **Foreign Researcher** in <u>Researcher Selection</u> window.

#### **Register Industry/Government Partner**

| C(iv). Other Researchers Register Researcher from Foreign University |           |                       |               | Register Governmer | nt or Industry Partner |                   |                   |   |
|----------------------------------------------------------------------|-----------|-----------------------|---------------|--------------------|------------------------|-------------------|-------------------|---|
| Researcher Id                                                        | Name      | IC / Passport Number: | Faculty/ Scho | ol/ Centre/ Unit   | Academic Qualific      | ation/Designation | Invitation Status |   |
| 10006                                                                | TestUser3 | 1                     | Testing       |                    | Professor              |                   | Pending           | - |

Figure 49: Register Industry Partner

You can also include Industry Partner to the project. Firstly, you need to add them to the system by clicking on **Register Government or Industry Partner**. Next a window will appear as shown in Figure on the next page.

| 🄞 s     | ystem Setup > Government/          | ndustry Partner       |                            |                       |  |      |  |
|---------|------------------------------------|-----------------------|----------------------------|-----------------------|--|------|--|
|         | Filter by:                         |                       |                            |                       |  |      |  |
|         | ID                                 |                       |                            |                       |  |      |  |
|         | Full Name                          |                       |                            |                       |  |      |  |
|         | E-mail                             |                       |                            |                       |  |      |  |
|         | Туре                               |                       | •                          |                       |  |      |  |
|         | Research                           | rganization           |                            | •                     |  |      |  |
|         | H-Index                            |                       |                            |                       |  |      |  |
|         | <b>1.</b> Ad                       | d Government/Industry | Partner                    | Search Clear          |  |      |  |
|         |                                    | Please cli            | ick on the column header t | o sort.               |  |      |  |
| Govern  | ment/Industry Partner List         |                       |                            |                       |  |      |  |
| 1-50 of | 178 records  < < Page : 1 / 4 :    | >                     |                            |                       |  |      |  |
| ID      | Full Name                          | E-mail                |                            | CV                    |  |      |  |
| 14722   | Sr Syahrul Nizam                   | syahrulnizam@u        | m.edu.my                   | CURRICULUM VITAE.pdf  |  | View |  |
| 14723   | Dr. Kamarudin Samuding             | ksamudin@nucle        | armalaysia.gov.my          | CV FRGS Kamarudin.pdf |  | View |  |
|         | Figure 50: Adding Industry Partner |                       |                            |                       |  |      |  |

#### Click on Add Government/Industry Partner to add a new Government/Industry Partner to the system.

| Government/Industry Partner                                  |                 |
|--------------------------------------------------------------|-----------------|
| IC/Passport No.*<br>(e.g. 123456789012 or A123456)           |                 |
| Nationality*                                                 |                 |
| Full Name*<br>(as per IC/Passport. Preferable in title case) |                 |
| Gender                                                       | O Male O Female |
| E-mail Address*                                              |                 |

Figure 51: Filling in Industry Partner's Information

After clicking the button, the panel as shown in Figure above will be displayed. Please provide the details regarding the researcher accordingly. The field *Display Name, Email Address, Organization* and *CV* are **required**. After that, click on **Save** after you have filled in the information. Newly created Industry Partner will be shown in <u>Government/Industry Partner List</u>.

Adding Industry Partner to the project is the same as explained in previous topic before, <u>Other</u> <u>Researchers</u>. Select any by choosing **Industry/Government Partner** in <u>Researcher Selection</u> window.

#### **Previous or Ongoing Research**

| ( | C(v). Research projects that have been completed or ongoing by project leader for the last three years |                                                         |            |                |             |                 |            |            |  |
|---|----------------------------------------------------------------------------------------------------|---------------------------------------------------------|------------|----------------|-------------|-----------------|------------|------------|--|
|   | Include Untick All                                                                                     | Title                                                   | Grant Name | Role           | Status      | Duration        | Start Date | End Date   |  |
|   | ☑ ₄                                                                                                    | Another Copy of This is a sample monitoring application |            | Member         | In Progress | 3 years         | 01/10/2013 | 30/09/2016 |  |
|   | <b>▼ •</b>                                                                                             | Project 2                                               | E-Science  | Project Leader | Complete    | 1 year 7 months | 10/07/2011 | 15/01/2013 |  |

Figure 52: List of Previous or Ongoing Projects

This section is **automatically filled** in by the system; it is based on the information provided from your Profile. Check your <u>Profile</u> if it is empty.

**\*\*NOTE:** If you do **not** wish to include specific projects for your application (due to irrelevancy), just **uncheck** the checkbox in the Figure above. Unselected projects would not be shown during application submission.

#### **Publications**

| (vi). Academic publications that has been published by the project leader for the last five (5) years |                        |                 |      |  |  |  |  |  |
|----------------------------------------------------------------------------------------------------|------------------------|-----------------|------|--|--|--|--|--|
| Include Untick All                                                                                    | Title                  | Name of Journal | Year |  |  |  |  |  |
|                                                                                                    | Motoring Publication 1 |                 | 2013 |  |  |  |  |  |
| ☑ 1.                                                                                                  | Publication 2          | Publication 2   | 2011 |  |  |  |  |  |
|                                                                                                    | Publication 1          | Publication 1   | 2010 |  |  |  |  |  |

#### Figure 53: List of Publications

This section is **automatically filled** in by the system; it is based on the information provided from your Profile. Check your <u>Profile</u> if it is empty.

**\*\*NOTE:** If you do **not** wish to include specific publications for your application (due to irrelevancy), just **uncheck** the checkbox in the Figure above. Unselected publications would not be shown during application submission.

#### **Executive Summary**

# C(vii). Executive Summary of Research Proposal \* (Please include the problem statement, objectives, research methodology, expected output/outcomes/implication, and significance of output from the research project)

300 words left

#### Figure 54: Executive Summary

Here you can provide problem statement, objectives, methodology, expected input/output/implication and significance of output from the research program. The information is only limited up to **300 words**.

#### **Detail Planning**

In this section, the Detail Planning of your research is broken down into several parts. They are:

- a) Research Background (*required*)
   Provide your research background in this field. Please include Problem Statement,
   Hypothesis/Research Question, Literature Reviews and Relevance to Government Policy if any.
- b) References (*required*)

Include your references regarding your research here.

- c) Objectives of the Research (*required*)Provide the objective of your research here.
- d) Methodology (*required*)

This will be explained further in the next sub topic, <u>Methodology</u>.

e) Expected Results/Benefit

You will be able to provide the expected result or benefit from the research here. Possible information that you can fill in:

- i. Novel/Theories/New findings/Knowledge
- ii. Research Publications
- iii. Specific or Potential Applications
- iv. Number of PhD and Masters (by research) students
- v. Impact on Society, Economy and Nation

If you have **any images, charts, formulas or drawings to support the proposal**, please refer to <u>how to</u> <u>attach images in your proposal</u>.

#### **Including Figure/Images in Detail Planning**

You can include figures in your Detail Planning to clarify the information you have key in. Currently the system allows you to attached figures in the following sections:

- Problem Statement
- Hypothesis
- Research Questions
- Literature Reviews
- Objectives of the Research
- Description of Methodology

The file format supported by the system is **\*.jpg** and **\*.png**. Each image is allowed **up to 4 MB** in size, and there is **no limit number of pictures** you can upload per application.

#### **Uploading Pictures**

1. Select the text box that you want to insert the figure.

| C(viii). Detail Planning                                                                                                    |                                             |                                |                                                                                |                         |   |
|----------------------------------------------------------------------------------------------------|---------------------------------------------|--------------------------------|--------------------------------------------------------------------------------|-------------------------|---|
| (a) Research background                                                                                                    | 1                                           |                                |                                                                                |                         |   |
| 1. Problem Statement*                                                                                                    |                                             | X                              | Upload Picture P                                                               | review                  | • |
| Lorem Ipsum is simply dummy text of the printing and typesetting industry. Lorem Ipsum has been<br>text ever since the 1500s, when an unknown printer took a galley of type and scrambled it to m<br>survived not only five centuries, but also the leap into electronic typesetting, remaining ess<br>popularised in the 1960s with the release of Letraset sheets containing Lorem Ipsum passages,<br>publishing software like Aldus PageMaker including versions of Lorem Ipsum.<br><image9138 height="200" width="300"></image9138> | en the i<br>make a t<br>sentiall<br>and mor | indus<br>ype<br>ly ur<br>te re | stry's standard o<br>specimen book. ]<br>nchanged. It was<br>ecently with desk | lummy<br>:t has<br>:top |   |

#### Figure 55: Uploading Images

- 2. Click on Upload Picture and a new window will appear.
- 3. Click on **Upload** to and select the images you want to upload.

| Image Upload          |                         |             |               |
|-----------------------|-------------------------|-------------|---------------|
| 2.                    | 1. Upload Update Select |             |               |
| Image File Name       | Width (px)              | Height (px) |               |
| Quadratic.formula.jpg | 300                     | 200         | - Edit Select |

Figure 56: Image Upload window; 1. Upload, 2. List of Images Uploaded

**4.** After uploaded the selected image, a preview of the image will be shown. You can adjust the size of the image by key in the width and height. Once done, just click on **Update**.

| Image Upload                                                                                                    |            |             |               |  |  |  |
|----------------------------------------------------------------------------------------------------|------------|-------------|---------------|--|--|--|
| chemical.jpg <b>1.</b>                                                                                                    |            |             |               |  |  |  |
| Width(px) 350                                                                                                    |            | Height(px)  | 150           |  |  |  |
| $H_{5CO} \xrightarrow{C_{17}H_{38}} N_{2}O_{4} \cdot H_{CI} \qquad M = 491.06$ Your uploaded<br>image $2.  3.$ Upload Update Select |            |             |               |  |  |  |
| Image File Name                                                                                                    | Width (px) | Height (px) |               |  |  |  |
| Quadratic.formula.jpg                                                                                                    | 300        | 200         | - Edit Select |  |  |  |
| chemical.jpg                                                                                                    |            |             | - Edit Select |  |  |  |

Figure 57: Adjusting Image Size

- 5. Click on Select to insert the image into the text box just now.
- **6.** Your newly inserted image is represented as a tag in this format. You can position the tag anywhere in the text accordingly.

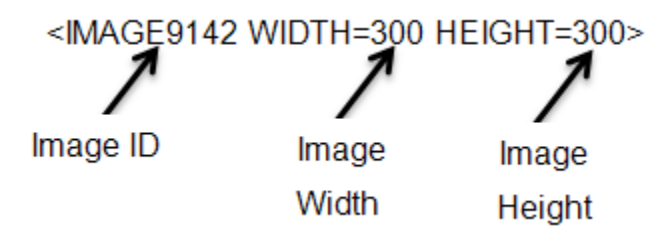

Figure 58: Image Description

7. Click on Preview to view the image you have added in the text before.

| C(viii). Detail Planning                                                                                                    |
|----------------------------------------------------------------------------------------------------|
| (a) Research background 1.                                                                                                    |
| 1. Problem Statement* Violad Picture Preview                                                                                                    |
| Lorem Ipsum is simply dummy text of the printing and typesetting industry. Lorem Ipsum has been the industry's standard dummy<br>text ever since the 1500s, when an unknown printer took a galley of type and scrambled it to make a type specimen book. It has<br>survived not only five centuries, but also the leap into electronic typesetting, remaining essentially unchanged. It was<br>popularised in the 1960s with the release of Letraset sheets containing Lorem Ipsum passages, and more recently with desktop<br>publishing software like Aldus PageMaker including versions of Lorem Ipsum.<br><image9138 height="200" width="300"></image9138> |

Figure 59: Previewing the text

#### 8. Your text should be displayed such as in the figure below.

| (a) Research background |                  |        |
|-------------------------|------------------|--------|
| 1. Problem Statement*   | X Upload Picture | Edit 🗸 |
|                         |                  |        |

Lorem lpsum is simply dummy text of the printing and typesetting industry. Lorem lpsum has been the industry's standard dummy text ever since the 1500s, when an unknown printer took a galley of type and scrambled it to make a type specimen book. It has survived not only five centuries, but also the leap into electronic typesetting, remaining essentially unchanged. It was popularised in the 1960s with the release of Letraset sheets containing Lorem lpsum passages, and more recently with desktop publishing software like Aldus PageMaker including versions of Lorem lpsum.

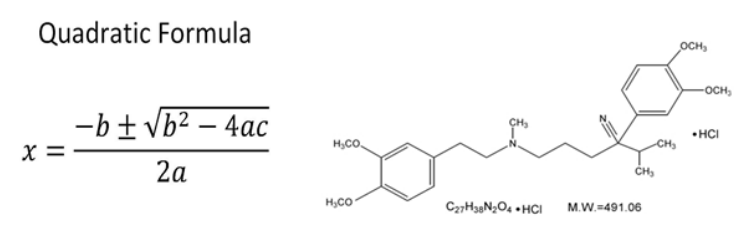

Figure 60: Text with Images

#### **Methodology**

1. Description of Methodology\*

|                                                                                | ×      |
|--------------------------------------------------------------------------------|--------|
| 2. Flow Chart of Research Activities (Please enclose in the Appendix - if any) | Attach |

#### 3. Research Activities

| Activity*   |     |
|-------------|-----|
| Start Date* |     |
| End Date*   | Add |

#### 4. Milestones and Dates

| Description* |                    |     |
|--------------|--------------------|-----|
| Year/Month*  | 2013 🔽 / January 🔽 | Add |

Gantt Chart of Research Activities with Milestones

Figure 61: Methodology

This section is divided into 4 important parts such as:

#### I. Description of Methodology

Provide the information of the methodology that you are going to implement or use during the whole duration of the research. This field is **required**.

#### II. Flow Chart of Research Activities

If you have any flow chart of the research activities for this project, please attach it as Appendix. To do so, click on **Attach** button and upload the file. The file must be in **PDF** format and **should not exceed 4 MB**.

#### III. Research Activities

| 3. Research Activities |                   |            |            |   |      |
|------------------------|-------------------|------------|------------|---|------|
| Activity*              |                   |            |            |   |      |
| Start Date*            |                   |            |            |   |      |
| End Date*              |                   |            |            |   | Add  |
| Activity               |                   | Start Date | End Date   | - |      |
| collecting information | cting information |            | 31/01/2013 | - | Edit |

Figure 62: Adding Research Activities

| You can include every research activities by adding each of them in this section. Provide the activity     |
|----------------------------------------------------------------------------------------------------|
| description and its start and end date. Click on Add when you are done adding one. Newly created           |
| activity will appear directly under the panel. You can edit the activity by clicking Edit or remove any of |
| the activity by clicking . Research Activities is <b>required</b> for the Research Information.            |

\*\*NOTE: The system will check the date if it is valid for the duration of the program. If the date predates or exceeds the project duration, an error will appear.

#### IV. Milestones and Dates

#### 4. Milestones and Dates

| Description* | 13 💌 / January 💌 |        | Add |
|--------------|------------------|--------|-----|
| Description  | Date             | -      |     |
| Phase 1      | 31/3/2013        | - Edit |     |

#### Figure 63: Adding Milestones

You can also add milestones to you project. Write in the description of the milestone and assign the month/year when it should occur. Click on Add when you are done adding one. Newly created activity will appear directly under the panel. You can edit the activity by clicking Edit or remove any of the activity by clicking.

\*\*NOTE: The system will check the date if it is valid for the duration of the program. If the date exceeding the project duration, an error will appear.

After adding all the Research Activities and Milestones, a Gantt chart will be drawn based on the information provided by you. Here you will have a clear overview of your project timeline. Figure 23 displays a sample chart in the application.

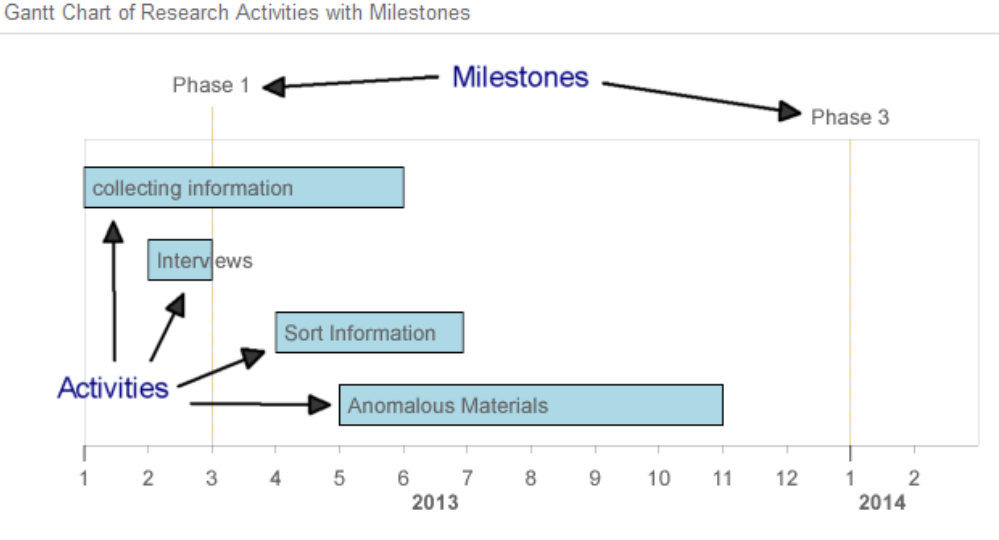

Figure 64: Gantt Chart of Project Research Activities and Milestones

\*\***NOTE:** SVG is required to display the Gantt chart. If you do not have SVG installed in your computer, a download link will be provided. For more information visit <u>www.adobe.com</u>

## 13. Equipment and Material

| D. Access to Equipment & Material |                                                             |  |  |      |  |  |
|-----------------------------------|-------------------------------------------------------------|--|--|------|--|--|
| Equipm                            | nent                                                        |  |  |      |  |  |
| Туре                              |                                                             |  |  |      |  |  |
| Descri                            | ption                                                       |  |  |      |  |  |
| Owner                             |                                                             |  |  |      |  |  |
| Location                          |                                                             |  |  |      |  |  |
| Addres                            | Add                                                         |  |  |      |  |  |
| Selected Equipments               |                                                             |  |  |      |  |  |
| Туре                              | escription Owner Address Location -                         |  |  |      |  |  |
| Car                               | Transport to Research Location Self University Kuala Lumpur |  |  | Edit |  |  |

Figure 65: Equipment and Material Tab

All equipment and material that will be utilized during the research should be included here. Write in the description of the equipment/material in the fields as shown in Figure above. Click on Add when you are done adding one. Newly created equipment/material will appear directly under the panel. You can edit the activity by clicking Edit or remove any of the activity by clicking. Repeat the same step if you want to add more items.

## 14. Budget

| E. Budget                               |   |                                  |        |        |                |   |
|-----------------------------------------|---|----------------------------------|--------|--------|----------------|---|
| Budget Type                             |   | Description                      | Year 1 | Year 2 | Grand Total    | - |
| 11000 - Salary and Wages                | + | 2 x Master students              | 30000  | 36000  | 66000          | - |
| Sub-Total                               |   |                                  | 30000  | 36000  | (46.22%) 66000 |   |
| 21000 - Travelling and Transportation   | + | Local                            | 10000  | 30000  | 40000          |   |
|                                         |   | Oversea                          | 7500   | 10000  | 17500          |   |
| Sub-Total                               |   |                                  | 17500  | 40000  | (40.27%) 57500 |   |
| 24000 - Rental                          | + | Wireless A communication         | 1300   | 1200   | 2500           | - |
| Sub-Total                               |   |                                  | 1300   | 1200   | (1.75%) 2500   |   |
| 27000 - Research Materials and Supplies | + | Consumable items such as printer | 2500   | 1300   | 3800           | - |
|                                         |   | Computer accessories             | 1500   | 1500   | 3000           | - |
| Sub-Total                               |   |                                  | 4000   | 2800   | (4.76%) 6800   |   |

#### Figure 66: Budget Tab

Here you can provide the budget that will be used for the proposed project. Currently there are seven Budget Types:

- V11000 Salary and Wages
- V21000 Travelling and Transportation
- V24000 Rental
- V27000 Research Material and Supplies
- V28000 Maintenance and Minor Repair Services
- V29000 Professional Services
- V35000 Accessories and Equipment

You can key in the value in the provided field. Click on  $\vdash$  to add new description to the budget type. New description box will appear directly under the current sub types. You can remove any of the budgets

by clicking Repeat the same step if you want to add or delete more items.

The year column will be shown based on the duration that you have keyed in before in Research Information Tab.

For each sub budget type, the system will calculate the total sub budget type and show the percentage of the sub budget from the grand total budget. If the sub budget exceeds the predefined allocation, the value will appear in red, as shown in Figure above.

A single disciplinary grant is allowed up to **maximum budget** of the grant type. If the grand total of budget exceeds this budget's value, it will also appear in red.

## **15.** Declaration

| F. Declaration*                                                                                                    |                                                                                                    |                                                                                                    |  |
|----------------------------------------------------------------------------------------------------|----------------------------------------------------------------------------------------------------|----------------------------------------------------------------------------------------------------|--|
| I. All information stated here are accurate, KPT and IPT has right to reject or to cancel the offer without prior notice if there is any inaccurate information given. |                                                                                                    |                                                                                                    |  |
| Application of this fundamental researc                                                                                                    | ch is presented for the Fundamental Research Grant Scheme (FRO                                                                                                    | GS).                                                                                                    |  |
| Application of this fundamental researc                                                                                                    | ch is also presented for the other research grant/s (grant's name ar                                                                                                    | d total amount)                                                                                                    |  |
|                                                                                                    |                                                                                                    |                                                                                                    |  |
| Grant: Select Grant Amount (RM):                                                                                                    |                                                                                                    |                                                                                                    |  |
|                                                                                                    |                                                                                                    |                                                                                                    |  |
|                                                                                                    | , Nuc                                                                                                    |                                                                                                    |  |
|                                                                                                    |                                                                                                    |                                                                                                    |  |
| Grant Name                                                                                                    | Grant Source                                                                                                    | Grant Amount(RM)                                                                                                    |  |
| Spiritual Grant                                                                                                    | Al-Madinah International University                                                                                                    | 150000 edit delete                                                                                                    |  |
| HELP Internal Grant                                                                                                    | LP Internal Grant Kolej Universiti HELP 10000 edit) dele                                                                                                    |                                                                                                    |  |
|                                                                                                    | claration* All information stated here are accurat Application of this fundamental researd Application of this fundamental researd Grant: Select Grant Grant Amount Spiritual Grant IELP Internal Grant | claration*         All information stated here are accurate, KPT and IPT has right to reject or to cancel the offer without priod         Application of this fundamental research is presented for the Fundamental Research Grant Scheme (FRG         Application of this fundamental research is also presented for the other research grant/s (grant's name and grant.         Select Grant       Grant Amount (RM): |  |

#### Figure 67: Declarations on Program

Users have to declare the following criteria by clicking on the check box before they are able to submit the application.

| Option        | Declaration                                                                                |
|---------------|--------------------------------------------------------------------------------------------|
| 1             | All information stated here are accurate, KPT and IPT has right to reject or to cancel the |
| (compulsory)  | offer without prior notice if there is any inaccurate information given.                   |
| 2             | Application of this fundamental research is presented for the Fundamental Research         |
| (compuls ory) | Grant Scheme (FRGS).                                                                       |
| 3             | Application of this fundamental research is also presented for the other research grant/s  |
| (optional)    | (grant's name and total amount)                                                            |

Should you select option 3, please include the grant information and its corresponding amount. Should the grant is not listed in the list, you can manually add them in. Refer to Adding

## 16. Appendix

| Appendix |          |      |               |       |
|----------|----------|------|---------------|-------|
| Name:    |          |      | Attach Appe   | endix |
| ↑↓       | Appendix | Name | File Name     |       |
| 0        | A        |      | FlowChart.pdf | -     |

Figure 68: Uploading a File

Users can upload appendices in this section, click on Attach Appendix, and choose the desired file to upload it. The file must be in PDF format and should not exceed 4 MB. The enclosed file will appear directly under. You can name each appendix and sort it.

## 17. Form Submission

| Application Form Submission |         |  |
|-----------------------------|---------|--|
| Status                      | Draft 💌 |  |
|                             | Preview |  |

Figure 69: Form Submission Status

Here User can select the status of this application; either it is in Draft, or Complete.

- Draft Save program proposal as draft and will be editable later
- Complete Save the program proposal and submit it for evaluation

#### IMPORTANT !!

The system will check on the invitation status of other researchers and the information that has been provided. In order to change the status to Complete, please make sure:

- All invitation have been accepted by other researchers
- All required information (marked as \*) are filled in
- You and your co-researchers' (excluding foreign/industry/government) Profile has been verified by RMC

# If these conditions are not met, the system would not submit the application for evaluation at all.

User can also click on the **Preview** button that will open a new window which shows all of the information that has been keyed in. In Preview window, you can see all the information that has been included so far. In Preview mode, you can:

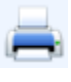

Print the application

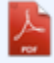

View and save the **application** in PDF format

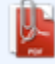

View and save the application and appendix in PDF format

## **Managing Your Application**

All applications, either in *Draft, Complete, Submitted* and *Resubmission* status can be viewed again through My Application in MyGRANTS.

| Application          |   |
|----------------------|---|
| New Application      |   |
| My Application       | 1 |
| Search               |   |
| 🖄 Evaluation         |   |
| My Evaluation        |   |
| Monitoring           | 1 |
| Invitation           |   |
| Sonnection           |   |
| Find Researcher      |   |
| View Connections     |   |
| Add Group            |   |
| All                  | 0 |
| 障 Group Discussion   | 1 |
| 🚳 Local System Setup |   |
| 🐻 Help               |   |

Figure 70: Shortcut Menu (My Application)

Go to home screen and click on **My Application.** There you will be presented with a list of application that you have created so far. In My Application you can edit, delete or duplicate any application as you want. Figure below shows a list of application in My Application.

| Title                                                         | Batch       | Role                   | Status |       |
|---------------------------------------------------------------|-------------|------------------------|--------|-------|
| Copy: Another Copy of This is a sample monitoring application | FRGS 2013-2 | Leader Show members    | Draft  | 2 🗑 🛐 |
| Literature Review For MyGRANTS Manual Unsaved                 | FRGS 2013-2 | Leader<br>Show members | Draft  | 2 👕 🚯 |

Figure 71: List of Created Application

Icons explained:

- Edit 🦉 Edit your application. Editing *Completed* Application will change the Status from *Completed* to *Draft*.
- **Delete** Delete application. Deleting an application is irreversible process.
- **Duplicate** Duplicate application. All information of the application will be retained, except for invitation to co-researchers.
- **View** View application. You are only able to view the application only.

## 18. Completed Application

After you have saved your application as Complete, you can check it again in My Application.

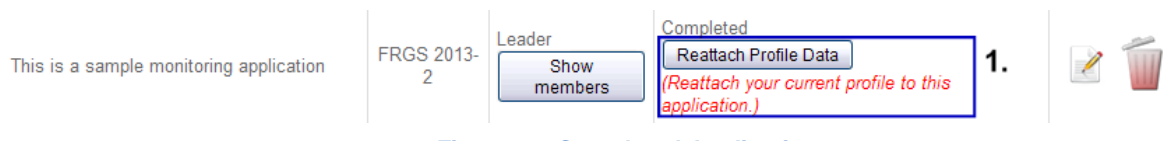

Figure 72: Completed Application

Completed application is still editable until the RMC collects your application for evaluation process.

Click on *let* to edit your application again.

\*\*NOTE: The system copies your profile the moment you saved the application as Complete. Changes

| made in your Profile later on would not be reflected in your application. Click on | Reattach Profile Data |  |
|------------------------------------------------------------------------------------|-----------------------|--|
| to update your profile information in your application.                            |                       |  |

Comparison between standard Profile and Profile in Application:

a) Standard Profile:

|         | I Profile     |                     |                  |               |                            |  |  |  |  |
|---------|---------------|---------------------|------------------|---------------|----------------------------|--|--|--|--|
| Account | Personal Info | Project Publication | n IP Supervision | Teaching Cons | ultation Community Service |  |  |  |  |
| Accour  | nt            |                     |                  |               |                            |  |  |  |  |
| ID      |               | 21660               |                  |               |                            |  |  |  |  |
| Image   |               | 2                   |                  |               |                            |  |  |  |  |
| Full Na | me I          | Demo Researcher 6   |                  |               |                            |  |  |  |  |

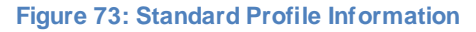

b) Profile in Application (viewable only in Completed, Submitted and Evaluation)

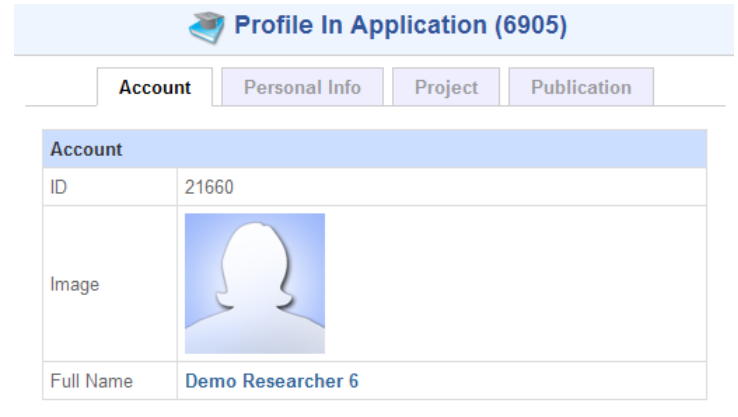

Figure 74: Profile in Application

## 19. Resubmission

If you received resubmission request, the application can be found under Resubmission section in My Application.

| 0 | Resubmis                 | sions      |                                       |                                       |                                         |                                         | Q  |
|---|--------------------------|------------|---------------------------------------|---------------------------------------|-----------------------------------------|-----------------------------------------|----|
|   |                          |            |                                       |                                       |                                         |                                         |    |
|   | Title                    |            | Batch                                 | Role                                  |                                         | Remark Version                          |    |
|   | Demo RMC<br>Resubmission |            | FRGS 2013<br>-2                       | Leader<br>Show<br>membe               | ers                                     | Please revise based on the comment made | 1. |
|   | Version Title            |            | Batch                                 | Role                                  | Remark                                  |                                         |    |
|   | 2 Demo RMC Resubmission  |            | FRGS<br>22/04/2013<br>-<br>19/06/2013 | Leade                                 | Please revise based on the comment made |                                         |    |
|   | 1                        | Demo RMC R | esubmission                           | FRGS<br>22/04/2013<br>-<br>19/06/2013 | Leade                                   | Please revise again this proposal       |    |

Figure 75: Detailed Resubmission List

You can view comments made by the panel and edit your application based on the review. Click on the

icon to start editing your proposal.

|   | A. Application Details                     |                     |  |  |  |  |  |
|---|--------------------------------------------|---------------------|--|--|--|--|--|
|   | Application ID                             | 6529                |  |  |  |  |  |
|   | Application Type                           | Single Disciplinary |  |  |  |  |  |
|   | A(i). Selected Grant                       | FRGS 2013-2         |  |  |  |  |  |
|   | A(ii). Title Of Proposed Research Project* | Resubmission Demo   |  |  |  |  |  |
| * | Title does not conform with the subjects   |                     |  |  |  |  |  |
|   | A(iii). Keyword*                           | Resubmission Demo   |  |  |  |  |  |

Figure 76: Comment Made by Panel

A new window will appear and showing your application form together with the comments made by the reviewer. Comment will be shown on the item that was commented by reviewer, marked with red text, such as in the Figure before.

You can also provide feedback to the reviewer to clarify the change that you have made in the proposal. Refer to next Figure for example:

| T | A(ii). Title Of Proposed Research Project*                                    | This is a sample resubmission application edit | < |
|---|-------------------------------------------------------------------------------|------------------------------------------------|---|
|   | Title does not potray the subject <b>1.</b><br>Your feedback on the comment m | ade by the panels<br><b>2.</b>                 | ~ |
|   | Your note on the changes                                                      |                                                |   |
|   |                                                                               | 3.                                             | ~ |
|   | A(iii). Keyword*                                                              | Sample, Resubmission, Controls                 |   |
|   | Keyword is too general                                                        |                                                |   |
|   |                                                                               |                                                | ~ |
|   |                                                                               |                                                | ~ |

Figure 77: Feedback text area; 1. Comment from Panel, 2. Feedback Box, 3. Note on Changes

Click on the balloon icon 
 to toggle the text box in order for you to provide the feedback of the changes. Once commented, the icon will change into
 , indicating that you have commented for that section.

Feedback/Comments written will be sent back to the panel reviewer during next round of evaluation.

## **Submitting Your Revision**

After completing the revision, you can submit your application for another review. On the last tab, Form Submission, select the option **Submit** and **Save** the application to send it back to the panel.

| Ар | plication Details    | Project Leader | Research Information | Equipment        | & Material   | Budget | Declaration | Appendix | Form Submission |
|----|----------------------|----------------|----------------------|------------------|--------------|--------|-------------|----------|-----------------|
|    |                      |                |                      | Application Forn | n Submission |        |             |          |                 |
|    |                      |                | 1.                   | Status           | Submit 💌     |        |             |          |                 |
|    |                      |                |                      | Application Date | 27/05/2013   |        |             |          |                 |
|    |                      |                |                      |                  | Preview      |        |             |          |                 |
|    | Overall Remark       |                |                      |                  |              |        |             |          |                 |
|    |                      |                |                      |                  |              |        |             |          |                 |
| ·  | Please redo this pro | posal          |                      |                  |              |        |             |          |                 |

#### Figure 78: Submit Option in Form Submission

All the remarks/comments made by you will be listed as a summary at the Form Submission

| Remark Summary                                                     |
|--------------------------------------------------------------------|
| Application Details                                                |
|                                                                    |
| Your note on the changes                                           |
| Research Information                                               |
|                                                                    |
| ✓Other Researchers     New Co-researcher with better caliber added |

Figure 79: Summary of Remarks

## 20. Submitted Application

After submitting your application, you can track it in My Application. All submitted application will fall under **Submitted Application** section.

| Title                                 | Batch         | Role           | Next<br>Evaluation<br>Deadline | Evaluation Progress |     |           |               | Version |  |
|---------------------------------------|---------------|----------------|--------------------------------|---------------------|-----|-----------|---------------|---------|--|
| (Ref:<br>FRGS/2/2013/ICT0/MEDIU/01/1) | FRGS<br>2013- | Member<br>Show |                                | IPT Panel           | RMC | KPT Panel | Head of Panel | 1       |  |
| sample monitoring application         | 2             | members        |                                |                     |     |           | Show Details  |         |  |

Figure 80: Application Progress

You can view progress details of your application such as:

- Current stage of your application
- Deadlines of each evaluation level
- Evaluation result on each level (IPT, RMC\*\* and so on)

\*\*Depends on RMC discretions

## Invitation

In this section, you will learn how to accept invitation sent by other people in MyGRANTS.

Invitation can be sent out either from other researchers (project leader or program leader), RMC or by the ministry itself.

To view list of invitation, click on Invitation, which can be found on the left pane of the website.

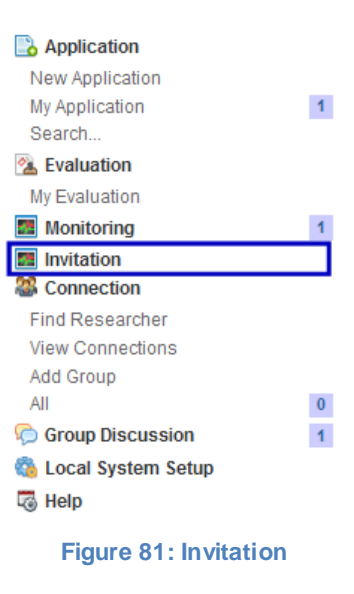

🏏 Invites

| Title                                                                                                    | Batch          | Duration                         | Details                                                | Accept/Decline    |
|----------------------------------------------------------------------------------------------------|----------------|----------------------------------|--------------------------------------------------------|-------------------|
| Application:<br>Adaptive Mobile Web Services Discovery Model                                                                          | FRGS<br>2013-2 | 01/01/2013<br>till<br>31/12/2014 | Azizan Hassan has invited you to the research project. | Accept<br>Decline |
| Trans-disciplinary Application:<br><u>Web Communication and Mobile Service in Critical Sector,</u><br><u>Expansion and its future</u> | FRGS<br>2013-2 | 01/01/2013<br>till<br>31/12/2015 | Azizan Hassan has invited you to the research program. | Accept<br>Decline |

#### Figure 82: List of Invitation

Each invitation that you received will appear for instance in the Figure above. To accept an invitation, just click on the **Accept** button and confirm your participation.

## List of Figures

| Figure 1: MyGRANTS Homepage                    | 1  |
|------------------------------------------------|----|
| Figure 2: Setting up your account              | 2  |
| Figure 3: Part of Registration Form            | 2  |
| Figure 4: MyGRANTS Login Page                  | 3  |
| Figure 5: MyGRANTS Homepage                    | 4  |
| Figure 6: Accessing your Profile               | 5  |
| Figure 7: Profile Overview                     | 6  |
| Figure 8: Account Tab                          | 7  |
| Figure 9: Faculty and Unit                     | 8  |
| Figure 10: Phone and Academic Dates            | 8  |
| Figure 11: Research Cluster                    | 8  |
| Figure 12: Project List                        | 9  |
| Figure 13: Compulsory Project's Information    | 9  |
| Figure 14: Non-local Researcher and Grant Type | 9  |
| Figure 15: Source of Grant                     | 10 |
| Figure 16: Publication List                    | 10 |
| Figure 17: Adding New Entry of Publication     | 10 |
| Figure 18: Intellectual Property Records       | 11 |
| Figure 19: Adding New Entry of IP              | 11 |
| Figure 20: Supervision Records                 | 12 |
| Figure 21: Adding New Entry of Supervision     | 12 |
| Figure 22: Adding a New Student Information    | 13 |
| Figure 23: Creating New Student Information    | 13 |
| Figure 24: Teaching Entry                      | 14 |
| Figure 25: Adding New Teaching Entry           | 14 |
| Figure 26: Consultation Records                | 15 |
| Figure 27: Adding New Consultation Entry       | 15 |
| Figure 28: Community Service Records           | 16 |
| Figure 29: Adding New Community Service Entry  | 16 |
| Figure 30: Shortcut Menu (New Application)     | 17 |
| Figure 31: Disciplinary Selection              | 17 |
| Figure 32: Unsaved Information                 | 18 |
| Figure 33: Application Details Tab             | 18 |
| Figure 34: Project Leader Details              | 19 |
| Figure 35: Research Information Tab            | 19 |

| Figure 36: Selecting Research Area (1)                                        | 20 |
|-------------------------------------------------------------------------------|----|
| Figure 37: Selecting Research Area (2)                                        | 20 |
| Figure 38: Selected Research Area (3)                                         | 21 |
| Figure 39: Adding Research Location                                           | 21 |
| Figure 40: Duration of Research                                               | 21 |
| Figure 41: Other Researcher                                                   | 22 |
| Figure 42: Researcher Selection                                               | 22 |
| Figure 43: List of Researchers                                                | 22 |
| Figure 44: Selected Researcher for the Project in Researcher Selection window | 23 |
| Figure 45: Selected Researcher in Research Information Tab                    | 23 |
| Figure 46: Register Foreign Researcher                                        | 24 |
| Figure 47: Adding Foreign Researcher                                          | 25 |
| Figure 48: Filling in Foreign Researcher's Information                        | 25 |
| Figure 49: Register Industry Partner                                          | 26 |
| Figure 50: Adding Industry Partner                                            | 26 |
| Figure 51: Filling in Industry Partner's Information                          | 26 |
| Figure 52: List of Previous or Ongoing Projects                               | 27 |
| Figure 53: List of Publications                                               | 27 |
| Figure 54: Executive Summary                                                  | 28 |
| Figure 55: Uploading Images                                                   | 29 |
| Figure 56: Image Upload window; 1. Upload, 2. List of Images Uploaded         | 29 |
| Figure 57: Adjusting Image Size                                               | 30 |
| Figure 58: Image Description                                                  |    |
| Figure 59: Previewing the text                                                |    |
| Figure 60: Text with Images                                                   | 31 |
| Figure 61: Methodology                                                        | 31 |
| Figure 62: Adding Research Activities                                         | 32 |
| Figure 63: Adding Milestones                                                  | 33 |
| Figure 64: Gantt Chart of Project Research Activities and Milestones          | 33 |
| Figure 65: Equipment and Material Tab                                         | 34 |
| Figure 66: Budget Tab                                                         | 35 |
| Figure 67: Declarations on Program                                            | 36 |
| Figure 68: Uploading a File                                                   | 37 |
| Figure 69: Form Submission Status                                             |    |
| Figure 70: Shortcut Menu (My Application)                                     | 39 |
| Figure 71: List of Created Application                                        | 39 |
| Figure 72: Completed Application                                              | 40 |

| Figure 73: S | Standard Profile Information4                                                   | -0 |
|--------------|---------------------------------------------------------------------------------|----|
| Figure 74: F | Profile in Application4                                                         | -0 |
| Figure 75: D | Detailed Resubmission List4                                                     | 1  |
| Figure 76: C | Comment Made by Panel4                                                          | 1  |
| Figure 77: F | Feedback text area; 1. Comment from Panel, 2. Feedback Box, 3. Note on Changes4 | 2  |
| Figure 78: S | Submit Option in Form Submission4                                               | 3  |
| Figure 79: S | Summary of Remarks4                                                             | 3  |
| Figure 80: A | Application Progress4                                                           | 4  |
| Figure 81: I | nvitation4                                                                      | 5  |
| Figure 82: L | _ist of Invitation4                                                             | 5  |